## Kā uzstādīt Duo Mobile? / How to install Duo Mobile?

| 1. | Lai uzstādītu savā mobilajā telefonā vai planšetdatorā Duo Mobile<br>lietotni, dodieties uz <i>AppStore</i> vai <i>Google Play</i> "Veikalu" un meklējiet<br><i>Duo Mobile;</i> | blocked URL                                                                                                    | To<br>install<br>the<br>Duo<br>Mobile<br>app<br>on<br>your<br>mobile<br>phone<br>or<br>tablet,<br>go to<br>the Ap<br>pStore<br>or Goo<br>gle<br>Play<br>"Store"<br>and<br>search<br>for <b>Duo</b><br>Mobile; |
|----|----------------------------------------------------------------------------------------------------|----------------------------------------------------------------------------------------------------|----------------------------------------------------------------------------------------------------|
| 2. | Lejuplādējiet un instalējiet lietotni;                                                                                                    | III LV TELE2 4G       14:27       Image: Comparison of the security made simple         Image: Comparison of the security made simple       Image: Comparison of the security made simple         Image: Comparison of the security made simple       Image: Comparison of the security made simple         Image: Comparison of the security made simple       Image: Comparison of the security made simple         Image: Comparison of the security made simple       Image: Comparison of the security made simple         Image: Comparison of the security made simple       Image: Comparison of the security made simple         Image: Comparison of the security made simple       Image: Comparison of the security made simple         Image: Comparison of the security made simple       Image: Comparison of the security made simple         Image: Comparison of the security made simple       Image: Comparison of the security made simple         Image: Comparison of the security made simple       Image: Comparison of the security made simple         Image: Comparison of the security made simple       Image: Comparison of the security made simple         Image: Comparison of the security made simple       Image: Comparison of the security made simple         Image: Comparison of the security made simple       Image: Comparison of the security made simple         Image: Comparison of the security made simple       Image: Comparison of the security made simple         Image: Comparison of the security made simple | Downl<br>oad<br>and<br>install<br>the<br>app;                                                                                                    |

| 3. | Atveriet datora interneta pārlūkā kādu no RSU sistēmām, kurās<br>nepieciešams pierakstīties (piemēram, hop.rsu.lv) un ievadiet savu<br>lietotājvārdu un paroli; | Rīgas Stradiņa<br>universitāte                                                                                                    | Open<br>one of<br>the<br>RSU<br>system<br>s in<br>which<br>you<br>peed                                                                                             |
|----|----------------------------------------------------------------------------------------------------|----------------------------------------------------------------------------------------------------|----------------------------------------------------------------------------------------------------|
|    |                                                                                                    | Sign in                                                                                                    | to sign<br>in (for                                                                                                    |
|    |                                                                                                    | RSU email address or domain\username                                                                                                    | example hop.                                                                                                    |
|    |                                                                                                    | Password                                                                                                    | enter<br>your                                                                                                    |
|    |                                                                                                    | Sign in                                                                                                    | userna<br>me                                                                                                    |
|    |                                                                                                    | Sign in using a certificate                                                                                                    | and<br>passw<br>ord;                                                                                                    |
| 3. | Pēc pierakstīšanās, atvērsies attēlā redzamais paziņojums.                                                                                                    |                                                                                                    | After                                                                                                    |
|    | Lai saktu sava DUO konta reĝistrăciju, spiediet <b>Next</b> .                                                                                                   | <image/> <image/> <section-header><section-header><section-header><section-header><section-header><section-header><section-header><section-header><text></text></section-header></section-header></section-header></section-header></section-header></section-header></section-header></section-header> | in, the<br>notifica<br>tion<br>shown<br>in the<br>picture<br>will<br>appear.<br>Press<br><i>Next</i> to<br>start<br>registe<br>ring<br>your<br>DUO<br>accoun<br>t. |

| 5. | Nākamajā solī parādīsies informatīvs paziņojums, ka 97% ielaušanās<br>gadījumu sākas ar zagtiem piekļuves datiem.<br>Spiediet <b>Next</b> .                                                                                                    | Did you know?         97% of data breaches start by stealing your identity.                           | In the<br>next<br>step,<br>you<br>will<br>see an<br>inform<br>ative<br>messa<br>ge<br>that<br>97%<br>of<br>data<br>breach<br>es<br>start<br>by<br>stealin<br>g you<br>vite<br>yreach<br>es<br>start<br>y<br>y<br>stealin<br>g<br>vou<br>will<br>see an<br>inform<br>ative<br>messa<br>ge<br>that<br>97%<br>of<br>data<br>breach<br>y<br>steal<br>y<br>vou<br>will<br>see an<br>inform<br>ative<br>messa<br>ge<br>that<br>y<br>7%<br>of<br>data<br>breach<br>y<br>you<br>you<br>will<br>see an<br>inform<br>ative<br>ge<br>that<br>y<br>you<br>you<br>you<br>you<br>you<br>you<br>you<br>you<br>you<br>y |
|----|----------------------------------------------------------------------------------------------------|----------------------------------------------------------------------------------------------------|----------------------------------------------------------------------------------------------------|
| 6. | Nākamajā solī parādīsies informatīvs paziņojums, ka labākais veids<br>kā pasargāt savu identitāti ir izmantot divu vai vairāku faktoru<br>autentifikāciju, papildus parolei izmantojot arī kādu no savām<br>ierīcēm, kura Jums vienmēr ir pa rokai.<br>Spiediet <b>Next</b> . | What can you do?<br>The best way to protect your identity<br>is with two-step verification using your | In the<br>next<br>step<br>an<br>inform<br>ative<br>messa<br>ge will<br>appear<br>saying<br>that<br>the<br>best<br>way to<br>protect<br>your<br>identit<br>y is to<br>use<br>two or                                                                                                    |
| 7. | Izvēlaties sev vēlamo autentifikācijas veidu:<br>• <b>Duo Mobile</b> nodrošina paziņojumu saņemšanu Jūsu mobilajā                                                                                                    | Next                                                                                                  | factor<br>authem<br>ticatio<br>n on<br>device<br>you<br>always<br>have<br>at<br>hand.<br>Press<br><i>Next</i>                                                                                                    |
|    | <ul> <li>Duo Mobile nodrošina paziņojumu saņemšanu Jūsu mobilajā<br/>ierīcē (telefonā vai planšetē);</li> <li>Security key ir RSU izsniegta USB atslēga - šo varat pieteikt kā<br/>alternatīvu, saskaņojot ar savu tiešo vadītāju.</li> </ul>                                 |                                                                                                    |                                                                                                    |

leteicamais un arī ērtākais lietošanas veids ir Duo Mobile.

Choose what type of authen ticatio n you want:

• D

Ricas Stiudina UNIVERSITATE

Bue

•

## Select an option

You'll use this to log in with Duo. You can add another option later.

Duo Mobile Recommended Get a notification or code on your device

Security key Use a security key

Secured by Duo

>

>

٠

 $m{y}$  is a USB key is sued by RSU - you can apply for this as an alternative, incoordination with your direct manage

|    |                                                                                                    |                                                   | r.<br>The<br>recom<br>mende<br>d and<br>also<br>the<br>most<br>conven<br>ient<br>way to<br>use it<br>is Duo<br>Mobile. |
|----|----------------------------------------------------------------------------------------------------|---------------------------------------------------|----------------------------------------------------------------------------------------------------|
| 8. | Ja izvēlējāties Duo Mobile, nākošais solis ir telefona numura<br>norādīšana.<br>Ja nevēlaties norādīt savu telefona numuru, varat spiest uz <i>l have a</i><br><i>tablet</i> - tas darbosies arī uz mobilā telefona.                                                                                                    | < Back                                            | If you<br>chose<br>Duo<br>Mobile,<br>the<br>next<br>step is                                                            |
|    |                                                                                                    | You'll have the option to log in with Duo Mobile. | to<br>enter<br>your<br>phone<br>numbe                                                                                  |
|    |                                                                                                    | Country code Phone number                         | r.<br>If you<br>don't<br>want                                                                                          |
|    |                                                                                                    | Example: "21 234 567"                             | to<br>give<br>your<br>phone<br>numbe                                                                                   |
|    |                                                                                                    | Add phone number                                  | r, you<br>can<br>press<br>on <i>I</i><br><i>have a</i>                                                                 |
|    |                                                                                                    | Secured by Duo                                    | tablet -<br>it will<br>work<br>on a<br>mobile<br>phone<br>too.                                                         |
| 9. | Ja iepriekšējā solī izvēlējāties norādīt telefona numuru, apstipriniet,<br>ka tas ir pareizs, spiežot <b>Yes, It's correct</b> . Nonāksiet pie attēlā<br>redzamā loga.<br>Ja iepriekš izvēlējāties <i>I have a tablet</i> , uzreiz nonāksiet pie šī loga.<br>Šajā solī nepieciešams lejupielādēt Duo Mobilo lietotni. Dodieties uz <i>A<br/>ppStore</i> vai <i>Google Play</i> "Veikalu" un meklējiet <b>Duo Mobile</b> . Kad<br>lietotne Jūsu telefonā instalēta, spiediet <b>Next</b> . |                                                   |                                                                                                    |

| Back Download Duo Mobile Available on iOS and Android | If you<br>chose<br>to<br>enter<br>a<br>phone<br>numbe<br>r in<br>the<br>previo<br>us<br>step,<br>confir<br>m that<br>it's<br>correct<br>by<br>clickin<br>a <b>Yes</b> . |  |
|-------------------------------------------------------|----------------------------------------------------------------------------------------------------|--|
| Next<br>Secured by Duo                                | It's<br>correct<br>. You<br>will<br>forwar<br>ded to<br>the<br>windo<br>w<br>shown<br>in the<br>image.                                                                  |  |
|                                                       | If you<br>previo<br>usly<br>selectec<br><i>I have</i><br><i>a</i><br><i>tablet</i> ,<br>you<br>will<br>immed<br>iately<br>be<br>taken<br>to this<br>windo<br>w.         |  |

Šajā solī Jums parādās QR kods, kas ir jāskenē, izmantojot savu
 telefonu vai planšeti, kurā nupat kā tika instalēts Duo Mobile.

- Atveriet Duo Mobile lietotni;
- Spiediet uz + pogas lietotnes labējā augšējā stūrī;
- Izvēlaties Use QR code;
- Skenējiet kodu;
- Izvēlaties konta nosaukumu. Pēc noklusējuma tas ir Riga Stradins University

< Back

## Scan this code in Duo Mobile

Use your Duo Mobile app to scan

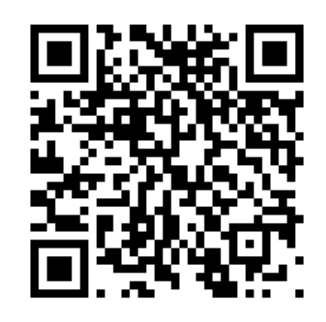

Or email activation code

Secured by Duo

Next. In this step, you will see a QR code that needs to be scanne d trough your Duo Mobile app. • 0 р е n t h е D u 0 М 0 bi le а р p; Pressthe+buttonnintheupperrightcorneroftheapp;Choose**UseQRcode**; Scanthecode;
 •

|  | • c       |
|--|-----------|
|  | h         |
|  | о         |
|  | 0         |
|  | s         |
|  | e         |
|  | а         |
|  | n         |
|  | а         |
|  | с         |
|  | с         |
|  | 0         |
|  | u         |
|  | n         |
|  | t         |
|  | n         |
|  | а         |
|  | m         |
|  | e.        |
|  | В         |
|  | У         |
|  | d         |
|  | ef        |
|  | a         |
|  | ul        |
|  | t         |
|  | it .      |
|  | IS        |
|  | R im      |
|  | ig<br>o   |
|  | a<br>c    |
|  | 5         |
|  | <i>u</i>  |
|  | a<br>di   |
|  |           |
|  |           |
|  | 5         |
|  | 0<br>ni   |
|  |           |
|  | ۷<br>م    |
|  | -         |
|  | 15<br>itu |
|  |           |
|  |           |
|  |           |

| _       |                                                                                                    |                                               |                    |
|---------|----------------------------------------------------------------------------------------------------|-----------------------------------------------|--------------------|
| 1<br>1. | Pēc QR koda skenēšanas parādīsies paziņojums par veiksmīgu konta<br>pievienošanu.                                   |                                               | After<br>scanni    |
|         | Spiediet <b>Continue</b> .                                                                                          |                                               | ng the             |
|         |                                                                                                    | Racios<br>Structoria<br>Conversionitate       | code,              |
|         |                                                                                                    | _                                             | a<br>notifica      |
|         |                                                                                                    | Added Duo Mobile                              | tion<br>about      |
|         |                                                                                                    | You can now use Duo mobile to log in using a  | succes             |
|         |                                                                                                    | nush notification sent to your mobile device  | added              |
|         |                                                                                                    | push notification control your mobile device. | accoun<br>t will   |
|         |                                                                                                    |                                               | appear.            |
|         |                                                                                                    | Continue                                      | Press C<br>ontinue |
|         |                                                                                                    |                                               | •                  |
|         |                                                                                                    |                                               |                    |
|         |                                                                                                    |                                               |                    |
|         |                                                                                                    |                                               |                    |
|         |                                                                                                    |                                               |                    |
|         |                                                                                                    |                                               |                    |
|         |                                                                                                    | Secured by Duo                                |                    |
|         |                                                                                                    |                                               |                    |
|         |                                                                                                    |                                               |                    |
| 1<br>2. | DUO ir veiksmīgi pieslēgts. Varat aizvērt pārlūka logu.                                                             |                                               | DUO is<br>succes   |
|         | Ņemiet vērā, ka pēc veiksmīgas reģistrācijas var paiet laiks līdz DUO<br>tiks prasīts pie ielogošanās RSU sistēmās. |                                               | sfully<br>connec   |
|         |                                                                                                    | BEAS<br>STRUCTORA<br>UNIVERSITÄTE             | ted.<br>You        |
|         |                                                                                                    |                                               | can                |
|         |                                                                                                    | Setup completed                               | the                |
|         |                                                                                                    |                                               | r r                |
|         |                                                                                                    |                                               | windo<br>w now.    |
|         |                                                                                                    |                                               |                    |
|         |                                                                                                    |                                               |                    |
|         |                                                                                                    |                                               |                    |
|         |                                                                                                    |                                               |                    |
|         |                                                                                                    |                                               |                    |
|         |                                                                                                    |                                               |                    |
|         |                                                                                                    |                                               |                    |
|         |                                                                                                    |                                               |                    |
|         |                                                                                                    | Conurad by Dur-                               |                    |
|         |                                                                                                    | Secured by Duo                                |                    |
|         |                                                                                                    |                                               |                    |